#### Winter 2020

# **Laboratory 1**

(Due date: **002**: January 22<sup>nd</sup>, **003**: January 23<sup>rd</sup>)

# **OBJECTIVES**

- ✓ Implement a Digital System: Control Unit and Datapath Unit.
- ✓ Describe Algorithmic State Machine (ASM) charts in VHDL.
- ✓ Learn the basics of Microprocessor Design.

## VHDL CODING

✓ Refer to the <u>Tutorial: VHDL for FPGAs</u> for parametric code for: Register and ALU.

## FIRST ACTIVITY: DESIGN OF A SMALL MICROPROCESSOR (70/100)

• Implement the following 4-bit microprocessor:

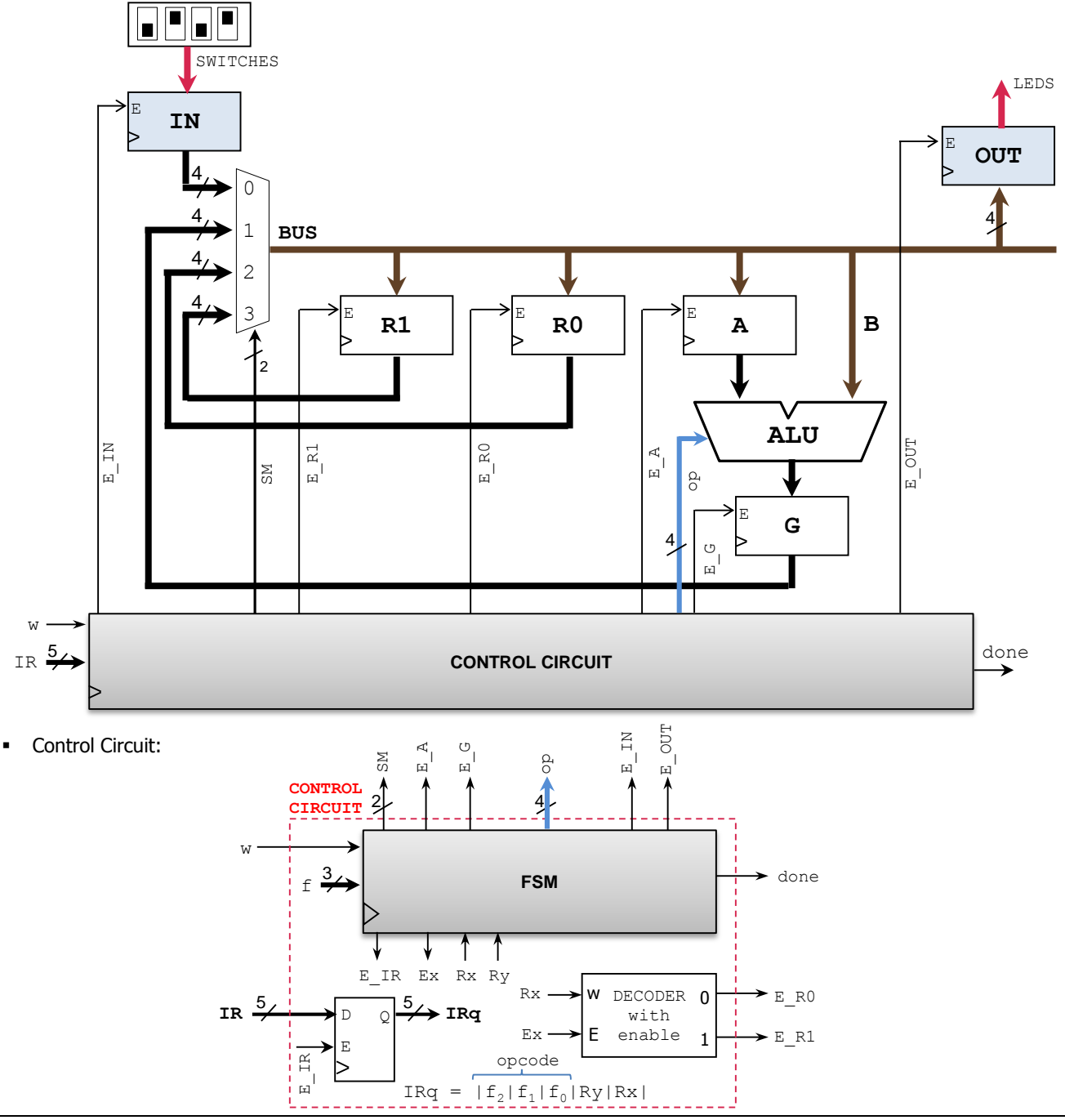

## Instruction Set:

| F   | Operation    | Function                  |
|-----|--------------|---------------------------|
| 000 | load IN      | IN $\leftarrow$ Switches  |
| 001 | load Rx, IN  | $Rx \leftarrow IN$        |
| 010 | copy Rx, Ry  | $Rx \leftarrow Ry$        |
| 011 | add Rx, Ry   | $Rx \leftarrow Rx + Ry$   |
| 100 | add Rx, IN   | $Rx \leftarrow Rx + IN$   |
| 101 | xor Rx, Ry   | $Rx \leftarrow Rx XOR Ry$ |
| 110 | inc Rx       | $Rx \leftarrow Rx + 1$    |
| 111 | load OUT, Rx | OUT ← Rx                  |

Control Circuit: FSM

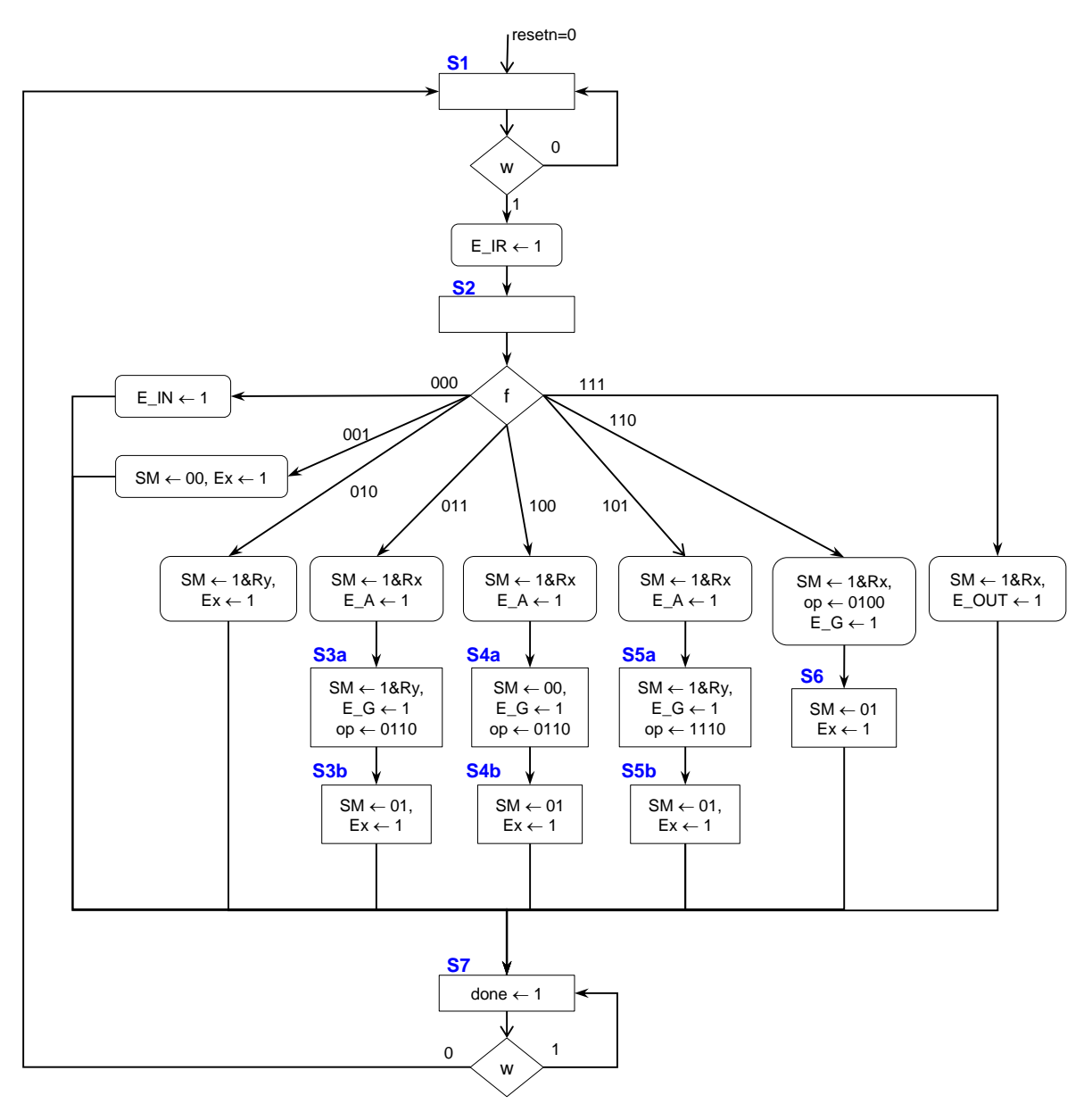

#### Arithmetic Logic Unit (ALU):

| sel  | Operation     | Function              | Unit            |
|------|---------------|-----------------------|-----------------|
| 0000 | y <= A        | Transfer `A'          |                 |
| 0001 | y <= A + 1    | Increment 'A'         |                 |
| 0010 | y <= A - 1    | Decrement 'A'         |                 |
| 0011 | y <= B        | Transfer 'B'          | A with monthing |
| 0100 | y <= B + 1    | Increment 'B'         | Anunmeuc        |
| 0101 | y <= B - 1    | Decrement 'B'         |                 |
| 0110 | y <= A + B    | Add 'A' and 'B'       |                 |
| 0111 | у <= А – В    | Subtract 'B' from 'A' |                 |
| 1000 | y <= not A    | Complement 'A'        |                 |
| 1001 | y <= not B    | Complement 'B'        |                 |
| 1010 | y <= A AND B  | AND                   |                 |
| 1011 | y <= A OR B   | OR                    | Lagia           |
| 1100 | y <= A NAND B | NAND                  | LOGIC           |
| 1101 | y <= A NOR B  | NOR                   |                 |
| 1110 | y <= A XOR B  | XOR                   |                 |
| 1111 | y <= A XNOR B | XNOR                  |                 |

### VIVADO DESIGN FLOW FOR FPGAs:

- ✓ **NEXYS A7-50T**: Create a new Vivado Project. Select the **XC7A50T-1CSG324 Artix-7 FPGA** device.
- ✓ Write the VHDL code for the given circuit.
- ✓ With a 100 MHz input clock, write the VHDL testbench to test the following Assembly program:

```
load IN; IN ← 0101 (SWs = 0101)
load R1, IN; R1 ← 0101
copy R0, R1; R0 ← 0101, R1 ← 0101
inc R1; R1 ← 0110
xor R0, R1; R0 ← 0101 xor 0110 = 0011
add R0, R1; R0 ← 0011 + 0110 = 1001
load OUT, R0; OUT ← 1001
```

✓ Perform <u>Functional Simulation</u> and <u>Timing Simulation</u> of your design. **Demonstrate this to your TA**.

I/O Assignment: Create the XDC file. **Nexys A7-50T or Nexys-4 DDR Board**: Use SW0 to SW4 for the *IR* input, SW5 to SW8 for the input to the IN register, BTNC for the *w* input, CLK100MHZ for the input *clock*, CPU\_RESET push-button for *resetn*, a LED for *done*, and four LEDs for the output of register OUT.

## SECOND ACTIVITY: TESTING (30/100)

 In order to properly test the microprocessor, we need the avoid mechanical bouncing on the pushbutton for input w. Connect the debouncer circuit (use the given files: mydebouncer.vhd, my genpulse sclr.vhd) on the input w.

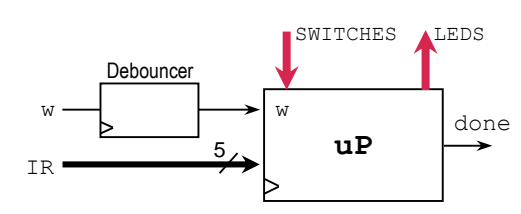

- Note that you do not need to simulate the circuit that includes the debouncer.
  - ✓ Generate and download the bitstream on the FPGA and test the Assembly Program. Demonstrate this to your TA.
- Submit (<u>as a .zip file</u>) all the generated files: VHDL code files, VHDL testbench (for the uP block), and XDC file to Moodle (an assignment will be created). DO NOT submit the whole Vivado Project.

TA signature: \_\_\_\_

Date: \_